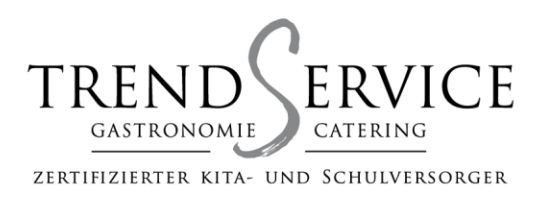

Hotel "Deutscher Kaiser" Bäckerstraße 18 19348 Perleberg Tel.: 03876 / 79140 Fax: 03876 / 791479 info@hoteldeutscherkaiser.de www.hoteldeutscherkaiser.de Küche "Trend Kost" Ackerstraße 11 19348 Perleberg Tel.: 03876 / 3026671 Fax: 03876 / 301443 info@trend-essen.de www.trend-essen.de

SCAN MICH

**Küche "Nauen"** Karl-Thon-Str. 20 14641 Nauen Tel.: 03321 / 453960 Fax: 03321 / 453960

Web-App auf dem Homescreen speichern und ganz einfach Ihr Essen mit dem Apple-Smartphone bestellen.

So geht's mit Apple

- Starten Sie den Safari Internet-Browser und rufen Sie die gewünschte Webseite trend-essen.de auf oder nutzen Sie den folgenden QR-Code.
- 2. Melden Sie sich mit Ihrer Kundennummer und PIN an.
- 3. Tippen Sie unten rechts auf das  $\square$  Symbol
- 4. Tippen Sie anschließend auf "+ Zum Home Bildschirm hinzufügen"
- Gehen Sie zur
  ück auf Ihren Home Bildschirm dort m
  üsste unsere Seite nun als Kachel gespeichert sein.
- 6. Tippen Sie auf Ihre neue Web-App und bestellen Sie wie gewohnt Ihr Essen.

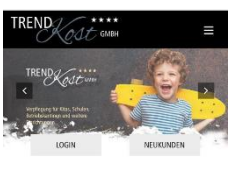

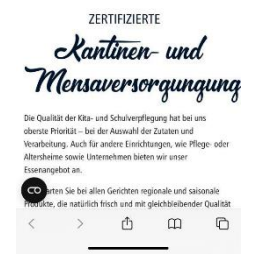

Geschäftsführer: Steve Hausmann Hauptsitz der Firma: Bäckerstraße 18 - 19348 Perleberg

HRB 7152 AG Neuruppin Ust.-ID.: DE231 291 736 Bankverbindung: Volks- und Raiffeisenbank Prignitz Konto-Nr.: 2041340 BLZ 160 601 22

IBAN: DE 16160601220102041340 BIC: GENODEF1PER